## Endre bildestørrelse på Mac

1. Åpne bildet i forhåndsvisnings-appen.

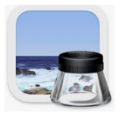

2. Klikk på Vis merkingsverktøylinje-knappen:

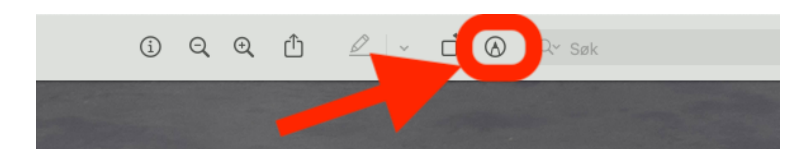

## 3.Klikk på Juster størrelse-knappen:

| •••  | 🗊 ~ Speilling Vågen.jpg |
|------|-------------------------|
| □~ ※ |                         |
|      | Juster størrelse        |

4. Du endrer bildestørrelsen slik:

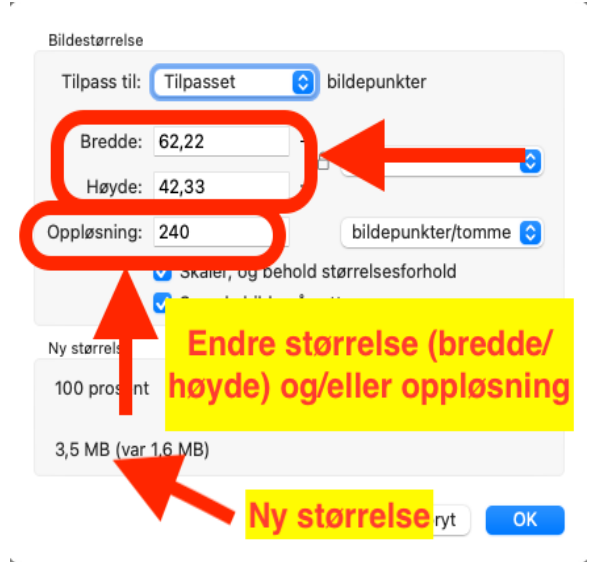

## 5. Eksporter bildet:

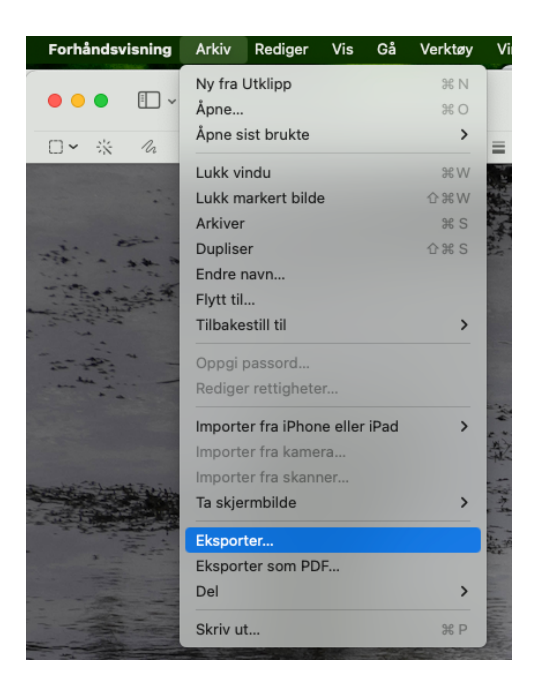